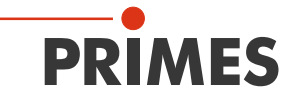

# Originalbetriebsanleitung

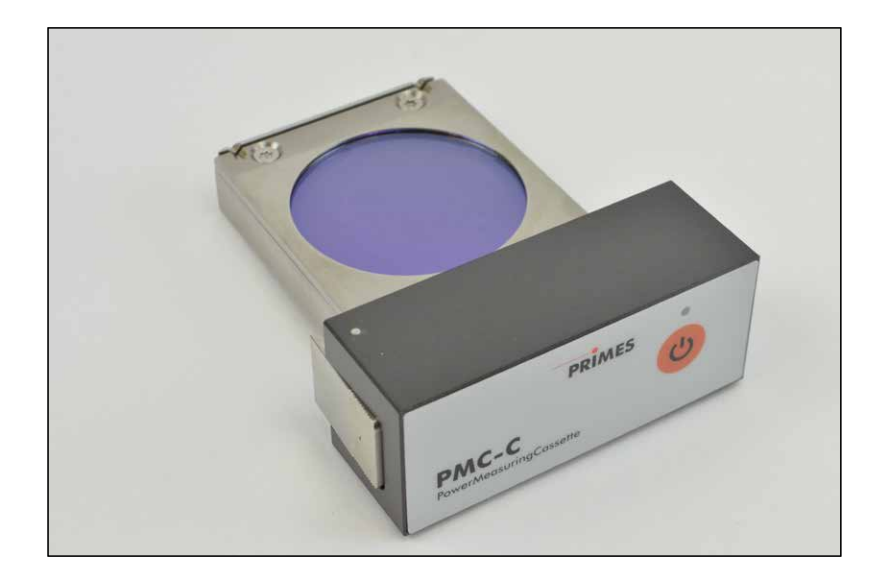

# PowerMeasuringCassette PMC

PMC-C

#### WICHTIG!

# VOR DEM GEBRAUCH SORGFÄLTIG LESEN. ZUR SPÄTEREN VERWENDUNG AUFBEWAHREN.

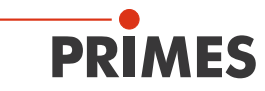

# Inhaltsverzeichnis

| 1  | Grundlegende Sicherheitshinweise 7                                              |                                      |    |
|----|---------------------------------------------------------------------------------|--------------------------------------|----|
| 2  | Symbolerklärung                                                                 |                                      |    |
| 3  | Bedingungen am Einbauort                                                        |                                      |    |
| 4  | Besonderheiten bei Messgeräten mit wieder aufladbarer<br>Lithium-Ionen-Batterie |                                      |    |
| 5  | Syst                                                                            | embeschreibung                       | 11 |
|    | 5.1                                                                             | Messprinzip                          | 11 |
|    | 5.2                                                                             | Anzeige der Messwerte                | 12 |
|    |                                                                                 | 5.2.1 PRIMES Cube App                | 12 |
|    |                                                                                 | 5.2.2 LaserDiagnosticsSoftware LDS   | 12 |
| 6  | Tran                                                                            | sport                                | 12 |
| 7  | Einb                                                                            | au/Ausbau                            | 13 |
|    | 7.1                                                                             | Einbau in den Laserbearbeitungskopf  | 13 |
|    | 7.2                                                                             | Einbaulage                           | 14 |
|    | 7.3                                                                             | Ausbau aus dem Laserbearbeitungskopf | 14 |
| 8  | Anso                                                                            | chlüsse                              | 15 |
|    | 8.1                                                                             | Micro-USB-Buchse                     | 15 |
|    | 8.2                                                                             | Bluetooth                            | 15 |
| 9  | Bedienelemente                                                                  |                                      | 16 |
|    | 9.1                                                                             | Ein- und Ausschalttaste              | 16 |
| 10 | LED-Anzeige 11                                                                  |                                      |    |
| 11 | Kapazität der wiederaufladbaren Lithium-Ionen-Batterie 17                       |                                      |    |

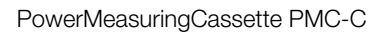

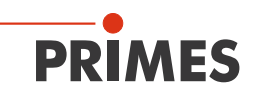

| 12 | Besc                                        | hreibung der PRIMES Cube App                          | 18 |  |
|----|---------------------------------------------|-------------------------------------------------------|----|--|
|    | 12.1                                        | Anwendung                                             | 18 |  |
|    | 12.2                                        | Systemvoraussetzungen                                 |    |  |
|    | 12.3                                        | 12.3 Download                                         |    |  |
|    | 12.4                                        | Installation/Deinstallation                           |    |  |
|    | 12.5                                        | Bedienung                                             | 19 |  |
|    | 12.6                                        | Gerät verbinden                                       |    |  |
|    | 12.7                                        | Aufbau der grafischen Benutzeroberfläche              | 22 |  |
|    |                                             | 12.7.1 Navigation                                     | 23 |  |
|    |                                             | 12.7.2 Symbole                                        | 24 |  |
|    | 12.8                                        | Seiten                                                | 25 |  |
|    |                                             | 12.8.1 Messbetrieb                                    | 25 |  |
|    |                                             | 12.8.2 Messdaten-Selektion                            | 26 |  |
|    |                                             | 12.8.3 Auswertung                                     | 28 |  |
|    |                                             | 12.8.4 Geräte                                         | 29 |  |
|    |                                             | 12.8.5 Info                                           | 31 |  |
| 13 | Messen und Anzeigen mit der PRIMES Cube App |                                                       | 33 |  |
|    | 13.1                                        | Sicherheitshinweise                                   |    |  |
|    | 13.2                                        | Einstellen der Laserparameter                         |    |  |
|    |                                             | 13.2.1 Einstellen der Laseranstiegszeit               | 34 |  |
|    |                                             | 13.2.2 Mindestenergie pro Einzelmessung               | 35 |  |
|    | 13.3                                        | Messbereitschaft herstellen                           |    |  |
|    | 13.4                                        | Serienmessung                                         |    |  |
|    | 13.5                                        | 3.5 Messung mit gepulsten Lasern                      |    |  |
| 14 | Mess                                        | en und Auswerten mit der LaserDiagnosticsSoftware LDS | 40 |  |

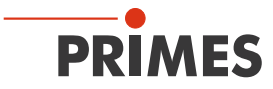

| 15                       | Wartung und Service |                                                                                                 |    |
|--------------------------|---------------------|-------------------------------------------------------------------------------------------------|----|
|                          | 15.1                | Schutzglas wechseln                                                                             | 41 |
|                          |                     | 15.1.1 Sicherheitshinweise                                                                      | 41 |
| 16                       | Maßr                | nahmen zur Produktentsorgung                                                                    | 44 |
| 17                       | Technische Daten    |                                                                                                 |    |
| 18                       | Abme                | essungen                                                                                        | 47 |
| 19 Konformitätserklärung |                     | ormitätserklärung                                                                               | 48 |
| 20                       | Anhang              |                                                                                                 | 49 |
|                          | 20.1                | Max. Laserleistung in Abhängigkeit von der Bestrahlungszeit<br>für Geräte mit Standard Absorber | 49 |
|                          | 20.2                | Max. Laserleistung in Abhängigkeit vom Strahldurchmesser<br>für Geräte mit Standard Absorber    | 49 |
|                          | 20.3                | Max. Laserleistung in Abhängigkeit von der Bestrahlungszeit<br>für Geräte mit Advanced Absorber | 50 |
|                          | 20.4                | Max. Laserleistung in Abhängigkeit vom Strahldurchmesser<br>für Geräte mit Advanced Absorber    | 50 |

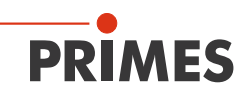

# 1 Grundlegende Sicherheitshinweise

#### Bestimmungsgemäße Verwendung

Die PowerMeasuringCassette PMC-C dient zur Leistungsmessung von Lasern direkt im Laserbearbeitungskopf. Hierbei sind die im Kapitel 17, "Technische Daten", auf Seite 45 angegebenen Spezifikationen und Grenzwerte einzuhalten. Jeder darüber hinausgehende Gebrauch gilt als nicht bestimmungsgemäß. Für eine sachgemäße Anwendung des Gerätes müssen unbedingt die Angaben in dieser Betriebsanleitung beachtet werden.

Das Benutzen des Gerätes für nicht vom Hersteller spezifizierten Gebrauch ist strikt untersagt. Das Gerät kann dadurch beschädigt oder zerstört werden. Zudem besteht eine erhöhte gesundheitliche Gefährdung bis hin zu tödlichen Verletzungen. Das Gerät darf nur in der Art und Weise eingesetzt werden, aus der keine potentielle Gefahr für Menschen entsteht.

Das Gerät selbst emittiert keine Laserstrahlung. Jedoch wird während der Messung der Laserstrahl auf das Gerät geleitet. Dabei entsteht reflektierte Strahlung (Laserklasse 4). Deshalb sind die geltenden Sicherheitsbestimmungen zu beachten und erforderliche Schutzmaßnahmen zu treffen.

#### Geltende Sicherheitsbestimmungen beachten

Beachten Sie die nationalen und internationalen Bestimmungen und Normen von ISO/ CEN sowie die Vorschriften der Berufsgenossenschaft. Nationale Grundlage der Sicherheitsbestimmungen ist die Arbeitsschutzverordnung zu künstlicher optischer Strahlung (OstrV) und darauf basierend die Technischen Regeln zur Arbeitsschutzverordnung zu künstlicher optischer Strahlung (TROS Laserstrahlung), welche frühere Vorschriften wie z. B. die BGV B2 – Unfallverhütungsvorschrift Laserstrahlung ersetzt.

#### Erforderliche Schutzmaßnahmen treffen

Wenn sich Personen in der Gefahrenzone sichtbarer oder unsichtbarer Laserstrahlung aufhalten, z. B. an nur teilweise abgedeckten Lasersystemen, offenen Strahlführungssystemen und Laserbearbeitungsbereichen, sind folgende Schutzmaßnahmen zu treffen:

- Tragen Sie Laserschutzbrillen, die an die verwendete Leistung, Leistungsdichte, Laserwellenlänge und Betriebsart der Laserstrahlquelle angepasst sind.
- Je nach Laserquelle kann das Tragen von geeigneter **Schutzkleidung** oder **Schutzhandschuhen** notwendig sein.

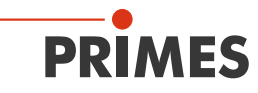

- Schützen Sie sich vor direkter Laserstrahlung, Streureflexen sowie vor Strahlen, die durch die Laserstrahlung generiert werden (z. B. durch geeignete Abschirmwände oder auch durch Abschwächung dieser Strahlung auf ein unbedenkliches Niveau).
- Verwenden Sie Strahlführungs- bzw. Strahlabsorberelemente, die keine gefährlichen Stoffe freisetzen sobald sie mit der Laserstrahlung beaufschlagt werden und die dem Strahl hinreichend widerstehen können.
- Installieren Sie Sicherheitsschalter und/oder Notfallsicherheitsmechanismen, die das unverzügliche Schließen des Verschlusses am Laser ermöglichen.
- Befestigen Sie das Gerät stabil, um eine Relativbewegung des Gerätes zur Strahlachse des Lasers zu verhindern und somit die Gefährdung durch Streustrahlung zu reduzieren.

#### Qualifiziertes Personal einsetzen

Das Gerät darf ausschließlich durch Fachpersonal bedient werden. Das Fachpersonal muss in die Montage und Bedienung des Gerätes eingewiesen sein und grundlegende Kenntnisse über die Arbeit mit Hochleistungslasern, Strahlführungssystemen und Fokussiereinheiten haben.

#### Umbauten, Veränderungen und Reparaturen

Das Gerät darf ohne unsere ausdrückliche Zustimmung weder konstruktiv noch sicherheitstechnisch verändert werden. Das Gerät darf nicht geöffnet werden, um z. B. eigenmächtige Reparaturen auszuführen. Jede Veränderung schließt eine Haftung unsererseits für resultierende Schäden aus.

#### Haftungsausschluss

Der Hersteller und der Vertreiber der Messgeräte schließt die Haftung für Schäden oder Verletzungen jeder Art aus, die durch den unsachgemäßen Gebrauch der Messgeräte oder die unsachgemäße Benutzung der zugehörigen Software entstehen. Der Käufer und der Benutzer verzichten sowohl gegenüber dem Hersteller als auch dem Lieferanten auf jedweden Anspruch auf Schadensersatz für Schäden an Personen, materielle oder finanzielle Verluste durch den direkten oder indirekten Gebrauch der Messgeräte.

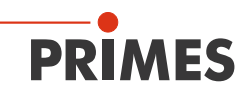

#### 2 Symbolerklärung

In dieser Dokumentation wird auf Restgefahren mit folgenden Symbolen und Signalworten hingewiesen:

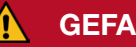

# **GEFAHR**

Bedeutet, dass Tod oder schwere Körperverletzung eintreten wird, wenn die entsprechenden Vorsichtsmaßnahmen nicht getroffen werden.

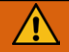

# WARNUNG

Bedeutet, dass Tod oder schwere Körperverletzung eintreten kann, wenn die entsprechenden Vorsichtsmaßnahmen nicht getroffen werden.

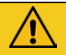

# VORSICHT

Bedeutet, dass eine leichte Körperverletzung eintreten kann, wenn die entsprechenden Vorsichtsmaßnahmen nicht getroffen werden.

# ACHTUNG

Bedeutet, dass Sachschaden entstehen kann, wenn die entsprechenden Vorsichtsmaßnahmen nicht getroffen werden.

#### Am Gerät selbst oder auf der Verpackung wird auf Gebote und mögliche Gefahren mit folgenden Symbolen hingewiesen:

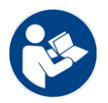

Vor Inbetriebnahme die Betriebsanleitung und insbesondere die Sicherheitshinweise lesen und beachten!

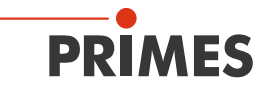

#### Weitere Symbole, die nicht sicherheitsrelevant sind:

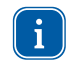

Hier finden Sie nützliche Informationen und hilfreiche Tipps.

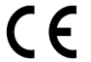

Mit der CE-Kennzeichnung garantiert der Hersteller, dass sein Produkt den Anforderungen der relevanten EG-Richtlinien entspricht.

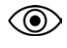

Beobachtungssaufforderung (visuelle Rückmeldung vom Gerät oder der Software).

Handlungsaufforderung

## 3 Bedingungen am Einbauort

Das Gerät ist in trockener, staubfreier Atmosphäre zu betreiben. Hohe Luftfeuchtigkeit kann zu Kondenswasserbildung führen, welche den Betrieb des Gerätes beeinträchtigen kann. Das gilt auch für hohe Staubbelastung in der Umgebungsluft. In industrieller Umgebung können durch starke elektromagnetische Felder eventuell Fehlmessungen ausgelöst werden. In diesem Fall empfehlen wir eine EMV-gerechte Abschirmung des Interlockkabels.

# 4 Besonderheiten bei Messgeräten mit wieder aufladbarer Lithium-Ionen-Batterie

Das Gerät ist mit einer Lithium-Ionen-Batterie ausgestattet. Beachten Sie, dass sich diese Batterie bei hohen Temperaturen entzünden oder explodieren kann. Zum Betrieb des Gerätes müssen deshalb die Umgebungsbedingungen gemäß den Angaben im Kapitel 17, "Technische Daten", auf Seite 45 beachtet und eingehalten werden.

Die Lithium-Ionen-Batterie ist im Gerät fest verbaut. Das Gerät nicht öffnen um die Lithium-Ionen-Batterie auszutauschen, da es bei einer Beschädigung der Batterie zum Austreten gesundheitsschädlicher Stoffe kommen kann.

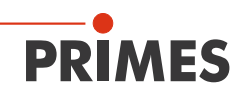

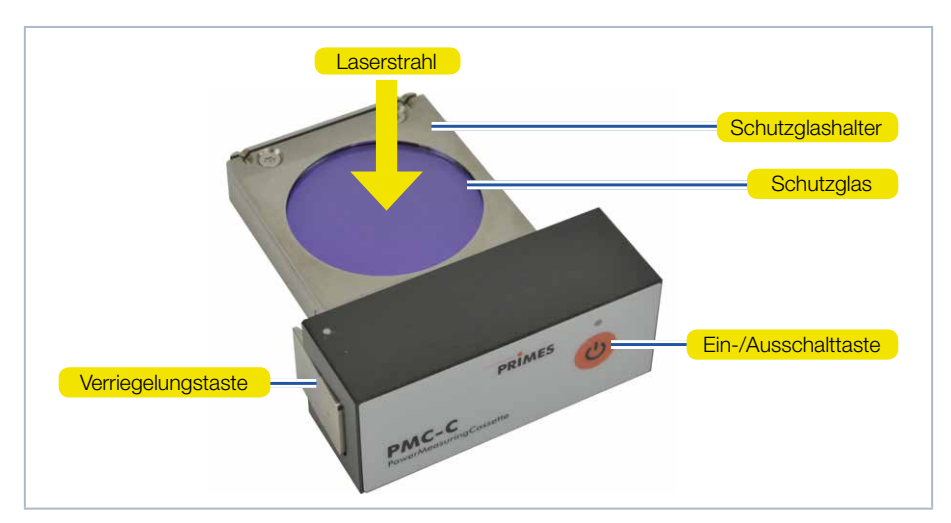

# 5 Systembeschreibung

Abb. 5.1: Systembeschreibung der PMC-C

#### 5.1 Messprinzip

Der Absorber des kalorimetrischen Messsystems wird für kurze Zeit mit dem Laser bestrahlt. Zwischen Beginn und Ende der Bestrahlung wird die Temperatur des Absorbers erfasst. Auf Grundlage des Temperaturanstiegs und der thermischen Eigenschaften des Absorbers ist die mikroprozessorbasierte Elektronik in der Lage, die Laserleistung mit hoher Genauigkeit zu berechnen.

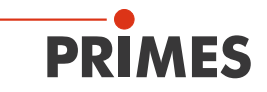

#### 5.2 Anzeige der Messwerte

Die PMC-C verfügt über keine eigene Anzeige. Zur Darstellung der Messwerte wird eine Bediensoftware benötigt:

#### 5.2.1 PRIMES Cube App

Mit der Bediensoftware PRIMES Cube App werden die Messwerte mit einem Smartphone oder Tablet mit Android<sup>™</sup> dargestellt. Die PRIMES Cube App ist im Google Play-Store/Tools verfügbar. Die Verbindung der PMC-C mit dem Smartphone oder Tablet mit Android<sup>™</sup> wird über ein Bluetooth-Interface hergestellt.

Siehe Kapitel 12, "Beschreibung der PRIMES Cube App", auf Seite 18 und Kapitel 13, "Messen und Anzeigen mit der PRIMES Cube App", auf Seite 33.

#### 5.2.2 LaserDiagnosticsSoftware LDS

Mit der optionalen Bedien- und Auswertesoftware LaserDiagnosticsSoftware LDS können Sie das Gerät auch über den PC bedienen und die Messungen auswerten. Bei Verwendung der optionalen LaserDiagnosticsSoftware LDS findet die Kommunikation des Gerätes mit der LDS über die Micro-USB-Buchse statt.

Siehe Kapitel 14, "Messen und Auswerten mit der LaserDiagnosticsSoftware LDS", auf Seite 40.

#### 6 Transport

#### ACHTUNG

Beschädigung/Zerstörung des Gerätes

Durch harte Stöße oder Fallenlassen können die optischen und elektrischen Bauteile beschädigt werden.

Transportieren Sie das Gerät nur in der Originalverpackung.

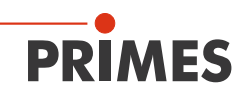

# 7 Einbau/Ausbau

#### 7.1 Einbau in den Laserbearbeitungskopf

- 1. Schalten Sie die Laserquelle aus.
- 2. Stellen Sie sicher, dass alle bewegliche Teile, z. B. Roboterarme, etc. im Stillstand sind und dass diese nicht unbeabsichtigt in Bewegung gebracht werden können.
- 3. Entnehmen Sie die Schutzglaskassette (Teil der Laseranlage) aus dem Laserbearbeitungskopf.
- Schützen Sie dabei das Schutzglas der Schutzglaskassette vor Verschmutzung.

## ACHTUNG

#### Beschädigung der Laseranlage

Verschmutzungen und Fingerabdrücke am Schutzglas können im Messbetrieb zur Beschädigung oder zum Zerspringen oder Splittern des Schutzglases führen. Teile des Schutzglases können in die Laseranlage gelangen und diese beschädigen.

- Berühren Sie nicht das Schutzglas.
- Betreiben Sie das Gerät nur mit einem sauberen Schutzglas.
- 4. Entfernen Sie die Schutzfolie vom Schutzglas des Gerätes.
- 5. Schieben Sie das Gerät in den Schacht des Laserbearbeitungskopfes, bis der Verriegelungstaste (siehe Abb. 5.1 auf Seite 11) einrastet.
- 6. Prüfen Sie den sicheren Sitz des Gerätes im Laserbearbeitungskopf:
- Das Gerät muss vollständig bis zum Einrasten der Verriegelungstaste im Laserbearbeitungskopf sitzen.

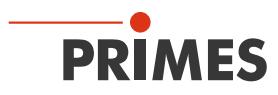

#### 7.2 Einbaulage

Die PMC-C so in den Laserbearbeitungskopf einsetzen, dass der Laserstrahl auf das Schutzglas trifft.

#### 7.3 Ausbau aus dem Laserbearbeitungskopf

## GEFAHR

Schwere Verletzungen der Augen oder der Haut durch Laserstrahlung Wird das Gerät während der Messung aus dem Laserbearbeitungskopf gezogen, entsteht gestreute oder gerichtete Reflexion des Laserstrahls.

- Schalten Sie zuerst die Laserquelle aus und nehmen Sie dann das Gerät aus dem Laserbearbeitungskopf.
- 1. Schalten Sie die Laserquelle aus.
- 2. Stellen Sie sicher, dass alle bewegliche Teile, z. B. Roboterarme, etc. im Stillstand sind und dass diese nicht unbeabsichtigt in Bewegung gebracht werden können.
- 3. Drücken Sie die Verriegelungstaste (siehe Abb. 5.1 auf Seite 11) und nehmen Sie das Gerät aus dem Laserbearbeitungskopf.
- 4. Schützen Sie das Schutzglas des Gerätes durch die Folie vor Verschmutzung.
- 5. Schieben Sie die Schutzglaskassette (Teil der Laseranlage) wieder in den Laserbearbeitungskopf.

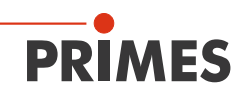

## 8 Anschlüsse

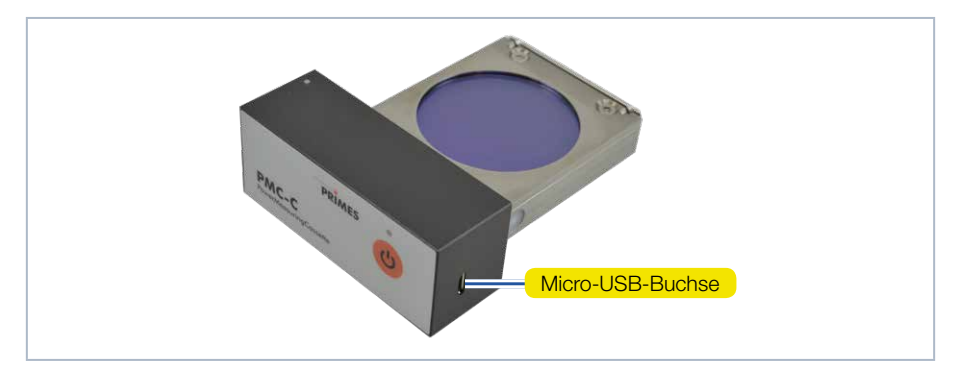

Abb. 8.1: Micro-USB-Buchse

#### 8.1 Micro-USB-Buchse

Über die Micro-USB-Buchse können Sie die wieder aufladbare Lithium-Ionen-Batterie des Messgerätes am PC aufladen. Ein passendes USB-Kabel wird mitgeliefert. Bei Verwendung der optionalen LaserDiagnosticsSoftware LDS findet die Kommunikation des Gerätes mit der LDS über die Micro-USB-Buchse statt. Den PRIMES USB-Treiber für alle USB-fähigen Geräte erhalten Sie auf der PRIMES Webseite unter: https://www.primes.de/de/support/downloads/software.html.

#### 8.2 Bluetooth

In der PMC-C ist ein Bluetooth-Interface der Klasse 1 integriert. Damit ist eine drahtlose Verbindung zum PC, Tablet oder Smartphone möglich. Bei einer Verbindung zu einem PC mit einem Bluetooth-Stick Klasse 1 beträgt die Reichweite unter Freiraumbedingungen ca. 100 m. Die Bluetooth-Funktion ist nach dem Einschalten des Gerätes permanent aktiviert. Bei einer Bluetooth-Verbindung ist das USB-Interface deaktiviert. Bei Verwendung der PRIMES Cube App für mobile Geräte mit Android™ (nicht im Lieferumfang) findet die Kommunikation des Gerätes mit der App über Bluetooth statt. Die PRIMES Cube App ist im Google Play-Store/Tools verfügbar.

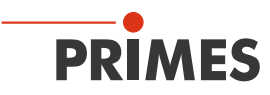

# 9 Bedienelemente

#### 9.1 Ein- und Ausschalttaste

| Tastendruck |            | Funktion                |
|-------------|------------|-------------------------|
| C           | 5 Sekunden | Einschalten/Ausschalten |

Tab. 9.1: Ein- und Ausschalttaste

Das Einschalten wird durch die blinkende LED über der Ein-/Ausschalttaste signalisiert. Leuchtet die LED dauerhaft grün, ist das Gerät messbereit. Beim Ausschalten erlischt die LED.

# 10 LED-Anzeige

Die Mehrfarben-LED zeigt verschiedene Betriebszustände an.

| PRIMES                          |   | LED-Anzeige |
|---------------------------------|---|-------------|
| PMC-C<br>PowerMeasuringCassette | C |             |

Abb. 10.1: LED-Anzeige

| LED-Farbe | Bedeutung                         |
|-----------|-----------------------------------|
| Blau      | Betriebsbereit (nach Bootvorgang) |
| Grün      | Warte auf Laser                   |
| Gelb      | Thermalisierungsphase             |
| Weiß      | Messung beendet                   |
| Rot       | Fehler (Konfiguration)            |

Tab. 10.1: Bedeutung der LED-Farben

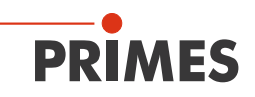

# 11 Kapazität der wiederaufladbaren Lithium-Ionen-Batterie

Die Kapazität der wieder aufladbaren Lithium-Ionen-Batterie wird in Prozent angezeigt. Die Genauigkeit dieser Anzeige ist von verschiedenen Faktoren abhängig (wie z. B. Temperatur, Batteriealter, usw.). Wir empfehlen deshalb, die Batterie bei einer Anzeige von 20 % aufzuladen. Bei vollständig entladener Batterie beträgt die Ladezeit ca. 12 bis 14 Stunden.

Bitte beachten Sie, dass zum Schutz der Batterie der Ladevorgang nur im Temperaturbereich von 0 °C bis +45 °C durchgeführt wird.

Bei 100 % Batteriekapazität beträgt die Einschaltdauer ca. 3 Stunden (entspricht ca. 100 Messungen). Bei Verwendung von allen Stromsparfunktionen (siehe Tab. 14.1 auf Seite 40) ca. 7 Stunden.

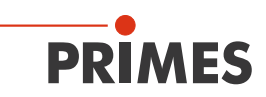

# 12 Beschreibung der PRIMES Cube App

#### 12.1 Anwendung

Die PRIMES Cube App ist eine Applikation für Smartphones/Tablets mit Android™ für den mobilen Einsatz bei der Laserleistungsmessung.

Durch die Bluetooth-Verbindung mit dem PRIMES-Messgerät können die Messwerte (Laserleistung, Pulsdauer und Energie pro Puls) mit dem mobilen Endgerät ausgelesen und grafisch dargestellt werden. Die App zeigt außerdem eine Übersicht über den Gerätestatus (Temperatur, Kapazität, Statusmeldungen).

Weitere Funktionen: Vom Benutzer können Sollwerte eingegeben und als Voreinstellung in einer Tabelle gespeichert werden. Bei Messung wird diese Tabelle dann durch die tatsächlichen Messwerte des PRIMES-Messgerätes ergänzt, so dass ein tabellarischer und graphischer Vergleich der Soll- und Messwerte sowie die Darstellung der prozentualen Abweichung von Mess- zu Sollwert möglich ist.

#### 12.2 Systemvoraussetzungen

Die PRIMES Cube App kann mit einem Smartphone/Tablet ab Betriebssystemversion Android 4.1 und einer Display-Auflösung von HVGA 320x480 oder höher genutzt werden.

## 12.3 Download

Die PRIMES Cube App ist kostenlos im Google Play Store/Apps verfügbar. Sie benötigen dazu ein gültiges Google-Konto. Geben Sie im Suchfeld des Google Play Store den Suchbegriff "Primes cube app" ein.

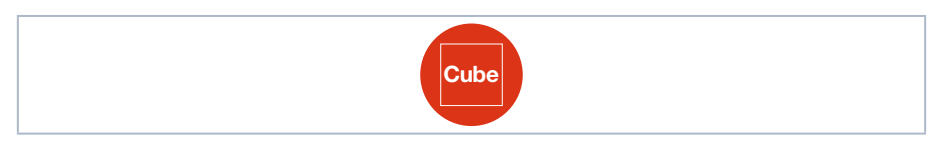

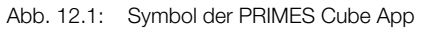

#### 12.4 Installation/Deinstallation

Die Installation oder Deinstallation der PRIMES Cube App ist geräteabhängig. Bitte lesen Sie hierzu die Betriebsanleitung Ihres Smartphones/Tablets.

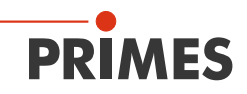

#### 12.5 Bedienung

Sie können, wie vom Umgang mit dem Smartphone gewohnt, die App durch Tippen, Wischen und Streichen am Bildschirm bedienen.

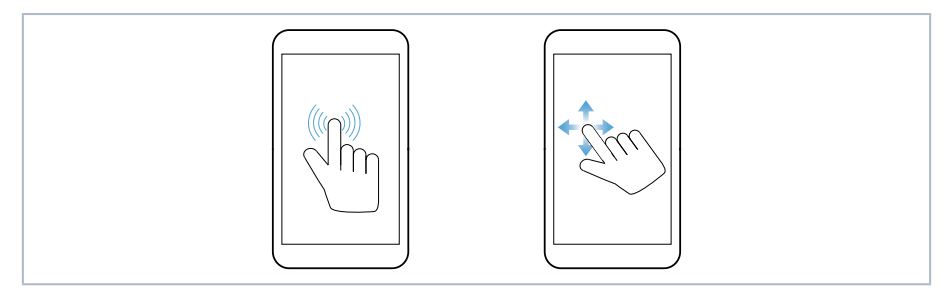

Abb. 12.2: Bedienung der PRIMES Cube App

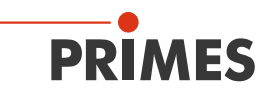

#### 12.6 Gerät verbinden

Nach Öffnen der PRIMES Cube App erscheint die Seite **Geräte** auf dem Bildschirm. Tippen Sie auf die Schaltfläche **Geräte suchen**. Gefundene Geräte werden auf dem Bildschirm angezeigt.

Tippen Sie auf den Gerätenamen, um eine Verbindung herzustellen und bestätigen Sie die Abfrage mit **OK**.

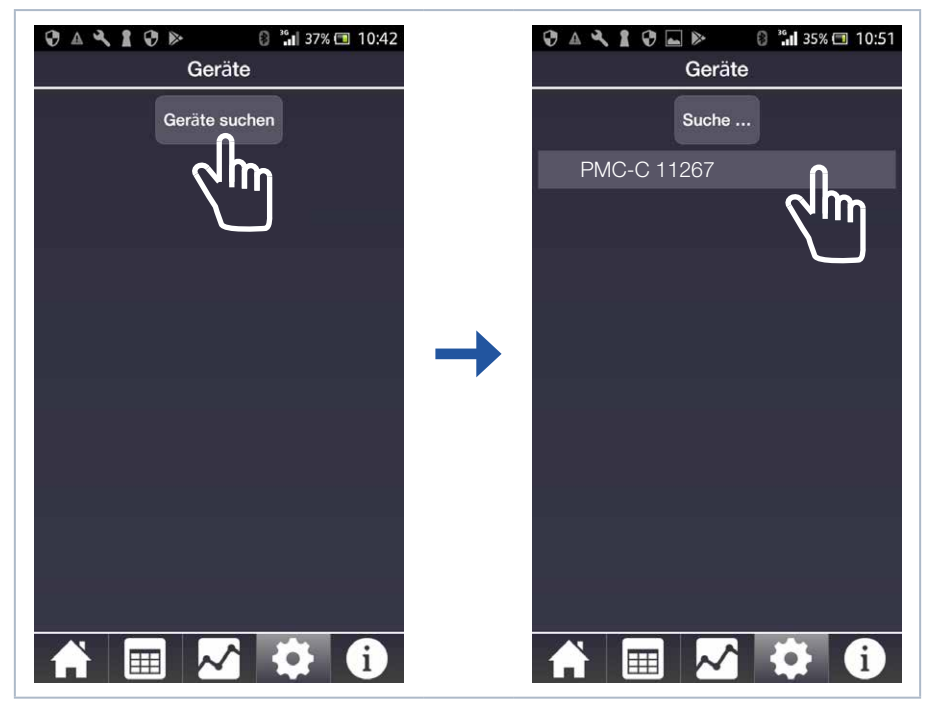

Abb. 12.3: Geräte suchen/auswählen

Nach erfolgreicher Verbindung wird links vom Gerätenamen das Verbindungssymbol sangezeigt. Jetzt sind auch die Geräteeinstellungen eingeblendet (siehe Abb. 12.4 auf Seite 21).

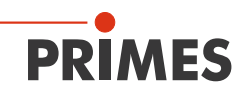

| 😌 🔺 🔧 🛔 😯 🔜 ⊳ 🛛 🖏 🕍 35% 🗔 10:52<br>Geräte |
|-------------------------------------------|
| <b>?</b> PMC-C 11267                      |
|                                           |
|                                           |
|                                           |
| Geräteeinstellungen                       |
| Dauerhafte Hintergrundbeleuchtung         |
| Beleuchtung ausschalten nach 9s           |
|                                           |
| Automatische Messbereitschaft             |
| Gerät ausschalten nach 15 min.            |
| Aktualisieren                             |
| A 📰 📈 🍄 🚺                                 |

Abb. 12.4: Verbundenes Gerät und seine Geräteeinstellungen

Weitere Hinweise zu den Geräteeinstellungen finden Sie im Kapitel 12.8.1, "Messbetrieb", auf Seite 25.

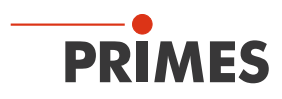

# 12.7 Aufbau der grafischen Benutzeroberfläche

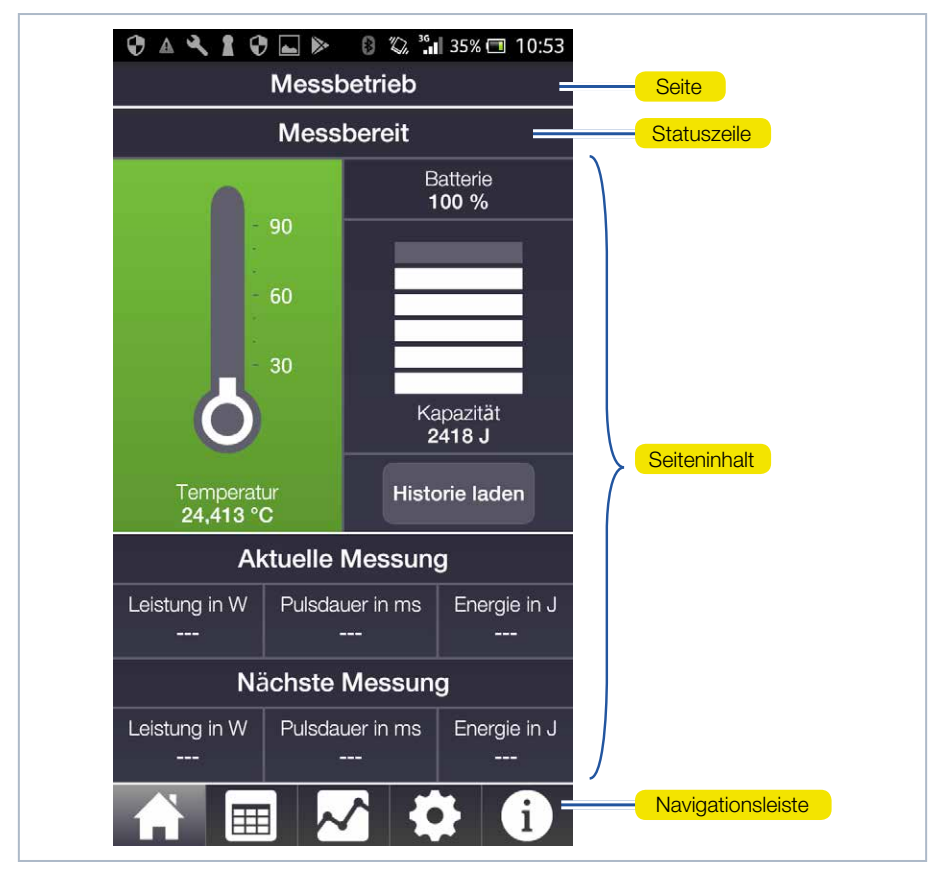

Abb. 12.5: Aufbau der grafischen Benutzeroberfläche

Die grafische Benutzeroberfläche besteht aus folgenden Seiten:

- Messbetrieb
- Messdatenselektion
- Auswertung
- Geräte/Einstellungen
- Info

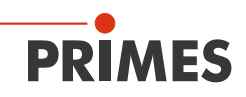

#### 12.7.1 Navigation

Über die Navigationsleiste haben Sie einen schnellen Zugriff auf die einzelnen Seiten. Durch Antippen der Symbole in der Navigationsleiste rufen Sie die zugehörigen Seiten auf. Sie können die Seiten auch durch horizontales Wischen durchblättern. Je nach Displaygröße Ihres Mobilgerätes ist auch eine Darstellung von zwei Seiten nebeneinander möglich (z. B. bei Tablets).

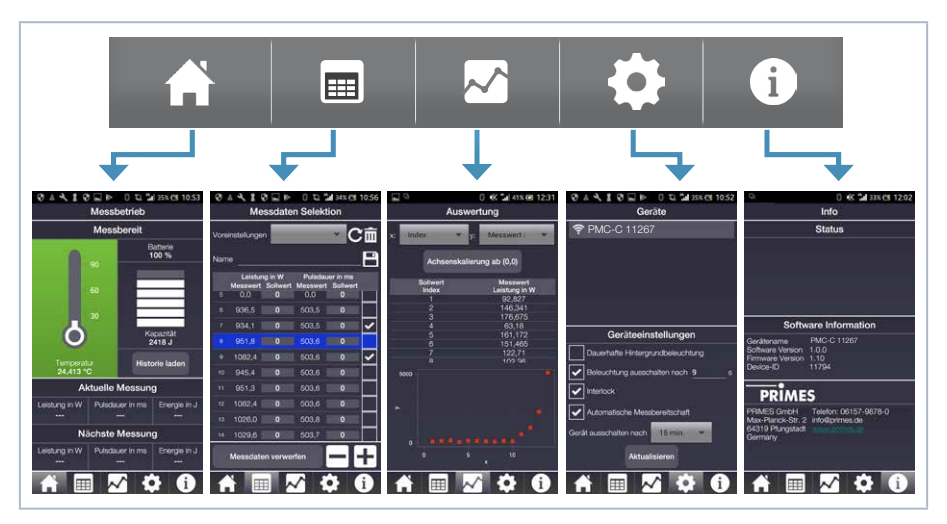

Abb. 12.6: Navigationsleiste

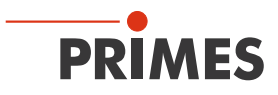

#### 12.7.2 Symbole

| Temperatur-, Kapazitäts- und Messwertanzeige<br>Eingabe von Sollwerten für die nächste Messung         Image: Tabellarische Anzeige der Soll- und Messwerte<br>Speichern/Laden von Sollwerten         Image: Grafische Darstellung der Soll- und Messwerte |
|----------------------------------------------------------------------------------------------------|
| Tabellarische Anzeige der Soll- und Messwerte         Speichern/Laden von Sollwerten         Grafische Darstellung der Soll- und Messwerte                                                                                                    |
| Grafische Darstellung der Soll- und Messwerte                                                                                                    |
|                                                                                                    |
| Geräteeinstellungen bearbeiten                                                                                                    |
| Informationen zur Software sowie Statusinformationen                                                                                                    |
| Auf der Seite "Informationen" befindet sich eine aktuelle Statusmeldung                                                                                                    |
| Bluetooth-Verbindung mit dem Gerät ist aktiv                                                                                                    |
| Sollwerte speichern                                                                                                    |
| Geladene Sollwerte löschen                                                                                                    |
| Kontrollkästchen zum Aktivieren/Deaktivieren einer Funktion                                                                                                    |
| Voreinstellungen aktualisieren                                                                                                    |

Tab. 12.1: Symbole und deren Funktion

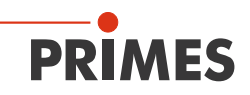

#### 12.8 Seiten

#### 12.8.1 Messbetrieb

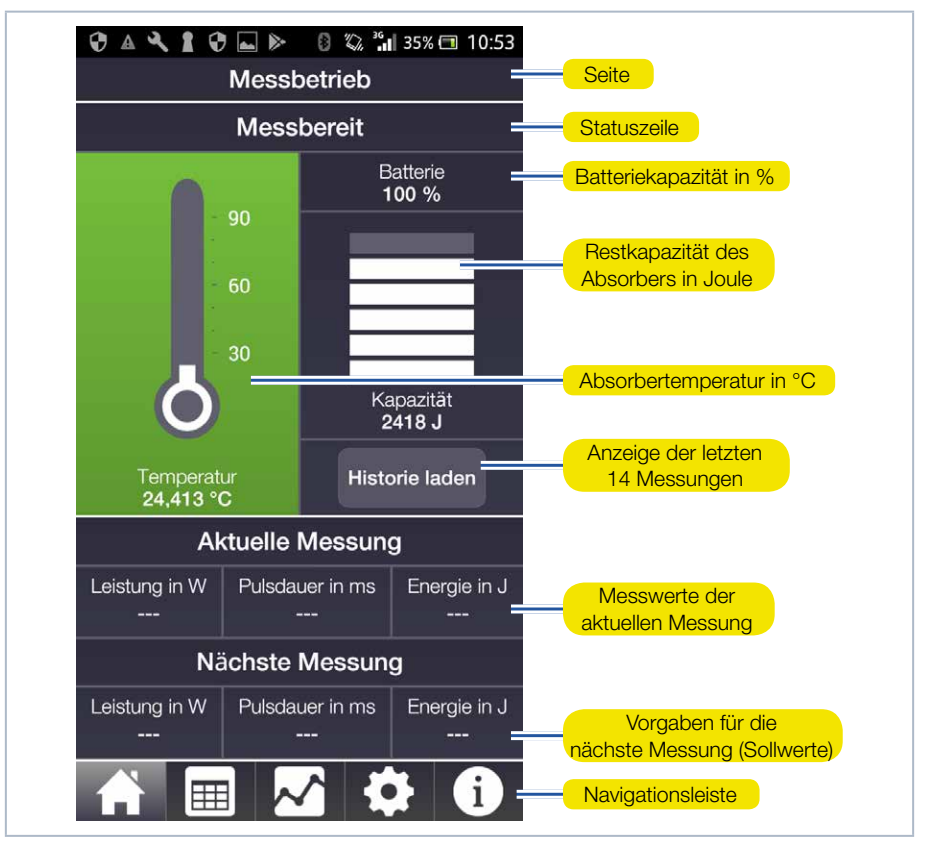

Abb. 12.7: Messbetrieb

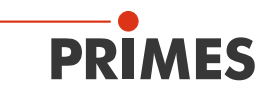

#### 12.8.2 Messdaten-Selektion

Die auf der Seite **Messbetrieb** eingegebenen Soll- und die gemessenen Messwerte werden hier als Tabelle gelistet. Sie können hier Sollwerte bearbeiten und dann unter einem frei wählbaren Namen speichern. Ebenso können Sie bereits gespeicherte Sollwertlisten laden oder löschen.

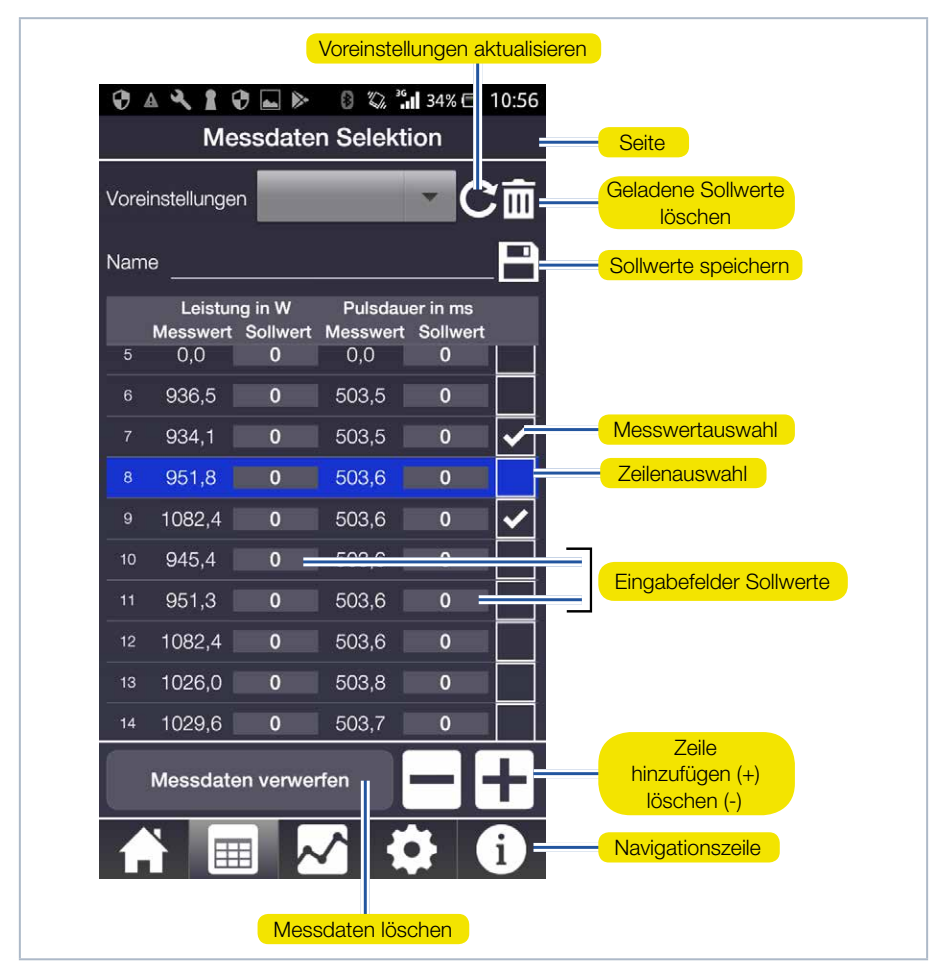

Abb. 12.8: Messdaten-Selektion

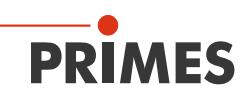

In der Tabelle können Sie Sollwerte für Leistung und Pulsdauer eingeben. Auf der Seite **Messbetrieb** werden unter **Nächste Messung** dann die Sollwerte für die nächste Messung angezeigt.

Nach abgeschlossener Messung werden die gemessenen Leistungs- und Pulsdauerwerte in der aktiven Zeile der Tabelle als Messwert angezeigt. Sollen die Messwerte in der grafischen Auswertung nicht berücksichtigt werden, müssen Sie in der betreffenden Zeile im Kontrollkästchen rechts das Häkchen durch Antippen entfernen.

Mit der Schaltfläche **Messdaten verwerfen** werden alle Messwerte in der Tabelle gelöscht. Die Messdaten im PRIMES-Messgerät werden dabei nicht gelöscht. Nach Antippen eines Sollwert-Fensters öffnet sich eine numerische Tastatur. Geben Sie den Sollwert ein und bestätigen Sie mit **OK**.

| Sie möchten                                         | Handlung                                                                                                    |
|-----------------------------------------------------|----------------------------------------------------------------------------------------------------|
| eine Zeile auswählen                                | Tippen Sie auf einen Messwert (die Zeile wird blau unterlegt)                                                                                                    |
| eine Zeile hinzufügen                               | Tippen Sie die Schaltfläche (+) an                                                                                                    |
| eine Zeile löschen                                  | Wählen Sie die Zeile aus, sie wird blau unterlegt. Tippen Sie auf die Schaltfläche (-)                                                                                    |
| eine Zeile an einer be-<br>stimmten Stelle einfügen | An der gewünschten Stelle auf einen Messwert tippen (die<br>Zeile wird blau unterlegt) dann auf (+) tippen, eine neue Zeile<br>wird unter der ausgewählten Zeile angelegt |
| einen Sollwert eingeben                             | Tippen Sie auf ein Sollwertfeld (die numerische Tastatur wird geöffnet) und geben Sie den gewünschten Wert ein. Bestätigen Sie mit OK                                     |

Tab. 12.2: Eingaben in der Tabelle

Wenn keine Zeile markiert ist, wird mit den Schaltflächen +/- die Tabelle nach unten erweitert bzw. von unten nach oben zeilenweise gelöscht.

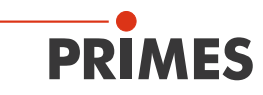

#### 12.8.3 Auswertung

Diese Seite stellt ausgewählte Messwerte oder ganze Messreihen grafisch dar. Auf der x-Achse werden ausgewählte Sollwerte und auf der y-Achse die Messwerte oder die prozentuale Abweichung der Messwerte von den Sollwerten dargestellt.

Ohne vorherige Eingabe von Sollwerten werden bei der grafischen Darstellung die Messwerte auch in die Sollwertliste übertragen. Sie können auf beiden Achsen jeweils die Leistung, die Pulsdauer oder die Energie auswählen.

Sie können im Graph durch Ziehen mit zwei Fingern die Ansicht vergrößern/verkleinern.

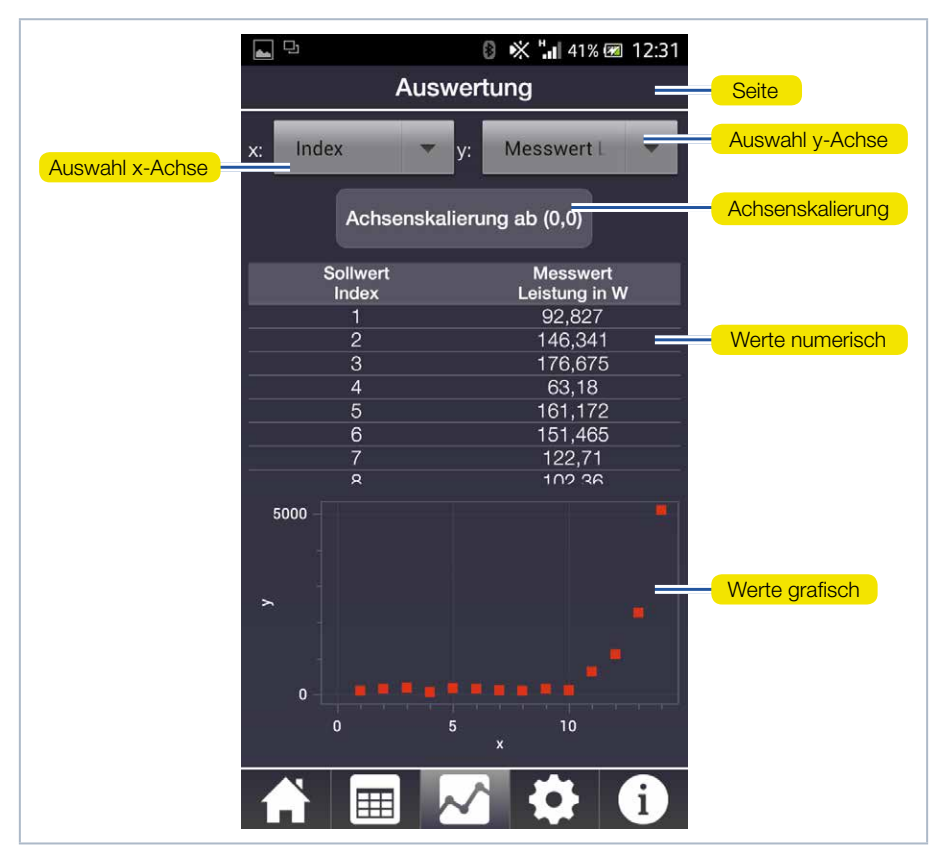

Abb. 12.9: Auswertung

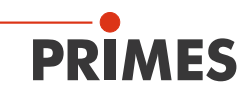

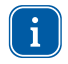

Befinden sich die Minimalwerte im oberen oder rechten Bereich des Graphen, können Sie mit der Schaltfläche **Achsenskalierung** den Ursprung des Koordinatensystems verschieben, um die Darstellung zu optimieren.

#### 12.8.4 Geräte

Im unteren Bereich der Seite können Sie verschiedene Geräteeinstellungen vornehmen, die vorwiegend der Stromeinsparung dienen.

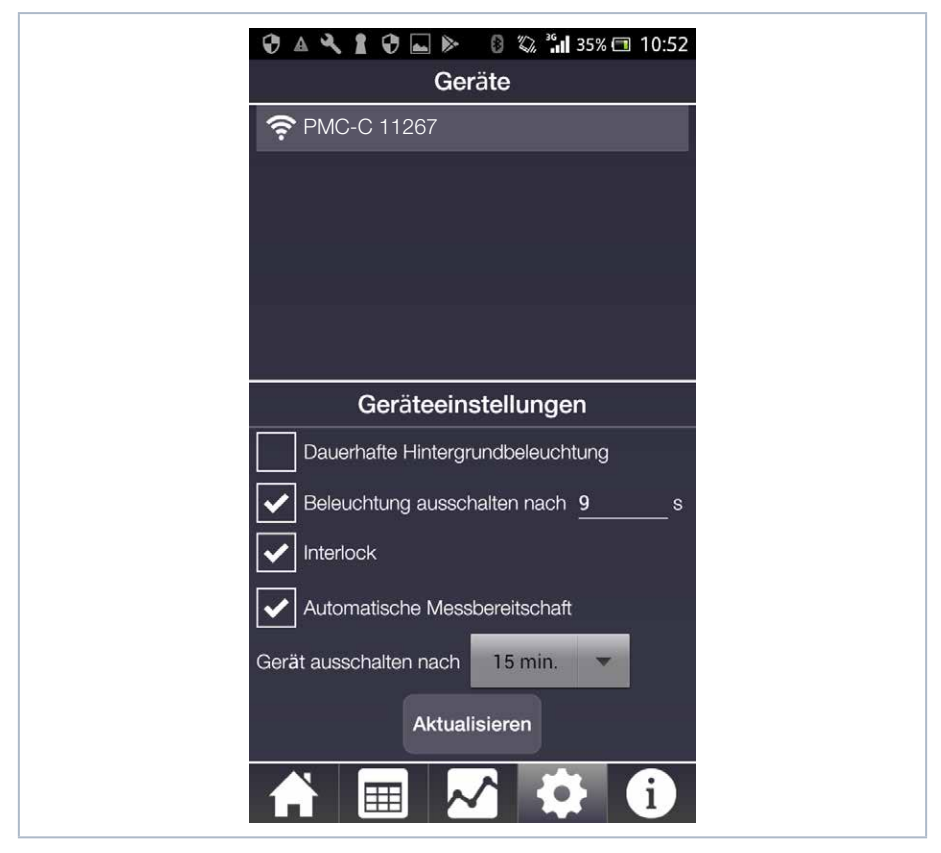

Abb. 12.10: Geräte

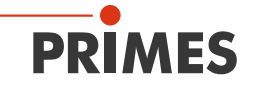

| Funktion                           | Mögliche Einstellungen                                                                                                    |  |  |
|------------------------------------|----------------------------------------------------------------------------------------------------|--|--|
| Automatische Mess-<br>bereitschaft | Standardmäßig wird das Gerät nach jeder Messung automatisch<br>wieder in Messbereitschaft versetzt. Wenn Sie das Häkchen entfer-<br>nen, müssen Sie das Gerät nach jeder Messung durch ein kurzes<br>Drücken der Einschalttaste in erneute Messbereitschaft versetzen. |  |  |
| Stromsparfunktionen                | Dauerhafte Hintergrundbeleuchtung ein-/ausschalten.                                                                                                    |  |  |
|                                    | Beleuchtung ausschalten nach (in s). Die eingestellte Zeit gilt nur,<br>wenn die dauerhafte Hintergrundbeleuchtung ausgeschaltet ist.                                                                                                    |  |  |
|                                    | Interlock ein-/ausschalten. Aus Sicherheitsgründen wird das Aus-<br>schalten des Interlock nicht empfohlen.                                                                                                    |  |  |
|                                    | Gerät ausschalten nach einer eingegebenen Zeit.                                                                                                    |  |  |

#### Tab. 12.3: Funktionen

Nach jeder Änderung der Einstellungen müssen Sie die Schaltfläche *Aktualisieren* antippen, um die gewünschten Einstellungen im Gerät zu übernehmen (es kann einige Sekunden dauern, bis die Einstellungen vom Gerät übernommen werden).

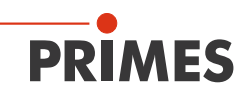

#### 12.8.5 Info

Diese Seite gibt unter anderem Auskunft über die auf dem PRIMES Messgerät verwendeten Versionen von Firmware und Software. Im Bereich Status finden Sie eventuelle Fehlermeldungen und Warnhinweise bzw. eine Information zum Verbindungszustand mit dem Gerät.

Unabhängig davon, welche Seite Sie gerade angewählt haben, wird in der Navigationsleiste die Ausgabe einer Statusmeldung durch ein Ausrufezeichen im Infosymbol angezeigt <u></u>. Gleichzeitig werden auf der Seite *Messbetrieb* die Temperaturanzeige und das Infosymbol rot unterlegt.

| <del>р</del>                                                    | 🛿 🔆 🏭 33% 🗖 12:02                                                   |               |
|-----------------------------------------------------------------|---------------------------------------------------------------------|---------------|
|                                                                 | Info                                                                |               |
|                                                                 | Status                                                              |               |
| Der Energieeintrag<br>Kapazität des Abs<br>und/oder Pulsdau     | j übersteigt die maximale<br>orbers. Reduzieren Sie Leistung<br>er. | Statusmeldung |
| Softw                                                           | vare Information                                                    |               |
| Gerätename<br>Software Version<br>Firmware Version<br>Device-ID | PMC-C 11267<br>1.0.0<br>1.14<br>11782                               |               |
| PRIME                                                           | S                                                                   |               |
| PRIMES GmbH<br>Max-Planck-Str. 2<br>64319 Pfungstadt<br>Germany | Telefon: 06157-9878-0<br>info@primes.de<br><u>www.primes.de</u>     |               |
|                                                                 | 📈 🏟 🔂                                                               |               |

Abb. 12.11: Info

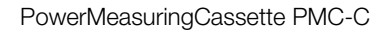

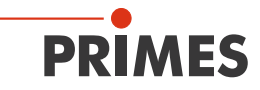

#### Statusmeldungen

Um Schäden am Absorber zu vermeiden, dürfen Leistung bzw. Pulsdauer maximal 8 000 W bzw. 2 000 ms betragen.

Der Energieeintrag übersteigt die maximale Kapazität des Absorbers. Reduzieren Sie Leistung und/oder Pulsdauer.

Der Energieeintrag übersteigt die Restkapazität des Absorbers. Reduzieren Sie Leistung und/ oder Pulsdauer oder warten Sie ggf. bis der Absorber abgekühlt ist.

Die aktuelle Absorbertemperatur liegt über 70 °C. Warten Sie mit der nächsten Messung bis der Absorber abgekühlt ist.

Der Energieeintrag ist zu gering, um ein verlässliches Messergebnis zu erhalten. Erhöhen Sie Leistung und/oder Pulsdauer.

Tab. 12.4: Statusmeldungen

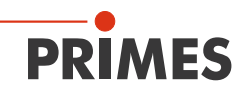

## 13 Messen und Anzeigen mit der PRIMES Cube App

13.1 Sicherheitshinweise

# <u> vorsicht</u>

Schnittverletzungen

Verschmutzungen und Fingerabdrücke am Schutzglas können im Messbetrieb zur Beschädigung oder zum Zerspringen oder Splittern des Schutzglases führen.

- Berühren Sie nicht das Schutzglas.
- Prüfen Sie den Zustand des Schutzglases regelmäßig und tauschen Sie es bei Verschmutzung aus (siehe Kapitel 15.1, "Schutzglas wechseln", auf Seite 41.
- Betreiben Sie das Gerät nur mit einem sauberen Schutzglas.

## ACHTUNG

Beschädigung/Zerstörung des Gerätes

Die maximal zulässige Energie pro Laserpuls ist abhängig von verschiedenen Einflussgrößen, unter anderem von der Absorbertemperatur.

Bitte beachten Sie vor der Messung die im Kapitel 17, "Technische Daten", auf Seite 45 und Kapitel 20, "Anhang", auf Seite 49 angegebenen Grenzwerte und Abhängigkeiten.

## ACHTUNG

Beschädigung der Laseranlage

Verschmutzungen und Fingerabdrücke am Schutzglas können im Messbetrieb zur Beschädigung oder zum Zerspringen oder Splittern des Schutzglases führen. Teile des Schutzglases können in die Laseranlage gelangen und diese beschädigen.

- Prüfen Sie den Zustand des Schutzglases regelmäßig und tauschen Sie es bei Verschmutzung aus (siehe Kapitel 15.1, "Schutzglas wechseln", auf Seite 41).
- Betreiben Sie das Gerät nur mit einem sauberen Schutzglas.

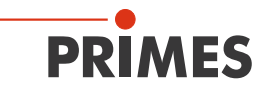

#### 13.2 Einstellen der Laserparameter

#### 13.2.1 Einstellen der Laseranstiegszeit

Die anwendbare Messdauer liegt zwischen 0,1 s und 2,0 s, die als Pulsdauer auf die Steuerung der Laserstrahlquelle zu übertragen ist. Die maximale Laseranstiegszeit für die Leistungsmessung darf 100 µs nicht überschreiten. Dieser Grenzwert sollte eingehalten werden, um Verfälschungen der Leistungsmessung zu vermeiden. Bei einigen Laserstrahlquellen sind in den Werkseinstellungen Leistungsrampen bis zu einigen 100 ms zum Einschalten der Laserstrahlung vorgegeben. Zum Erzielen korrekter Leistungswerte ist hier die kürzeste mögliche Anstiegszeit (< 100 µs) einzustellen.

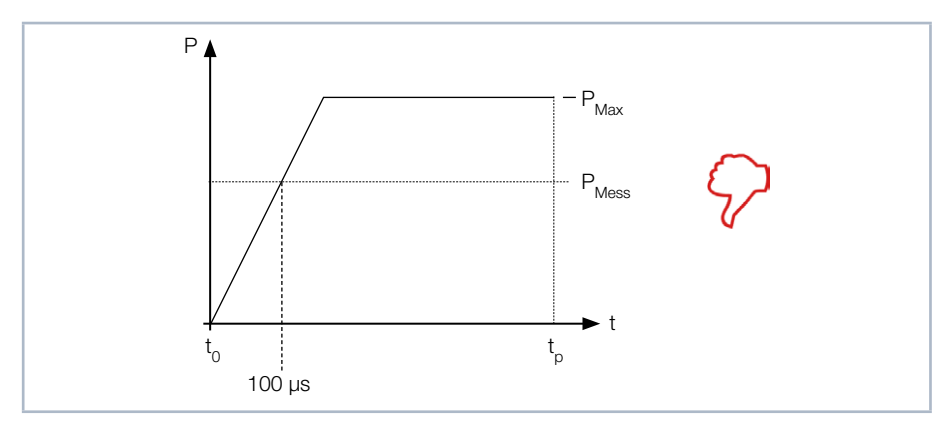

Abb. 13.1: Laseranstiegszeit > 100 µs

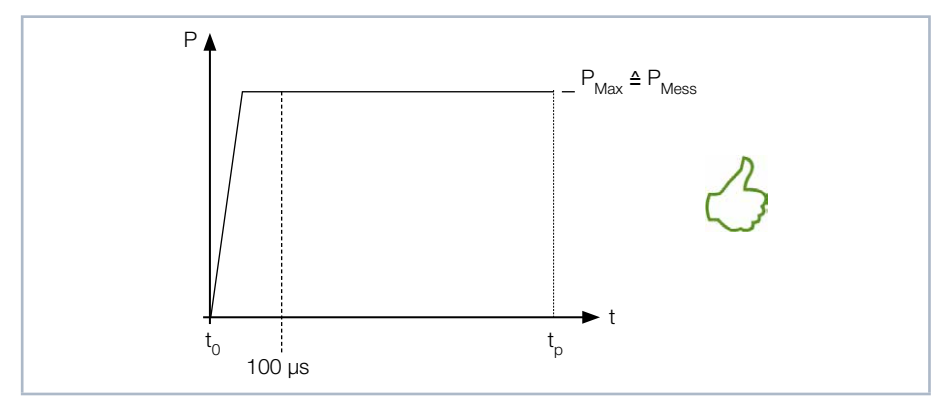

Abb. 13.2: Laseranstiegszeit < 100 µs

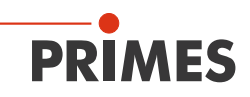

#### 13.2.2 Mindestenergie pro Einzelmessung

Die zur Messung verwendete Energie muss in den Absorber eine ausreichend hohe Temperaturerhöhung erzeugen um mit hoher Genauigkeit erfasst zu werden. Typisch wird eine Energie von ca. 300 J empfohlen, solange die Messdauer < 2 s ist.

Beispiel: Bei 1 kW Laserleistung und 300 ms Belichtungszeit wird die Energie von 300 J aufgenommen.

 $E = P \cdot t = 1\ 000\ W \cdot 0,3\ s = 300\ J$ 

Die Auswahl der für eine Messung zulässigen Energie zeigt die Tab. 13.1 auf Seite 35 in Abhängigkeit von der Absorbertemperatur.

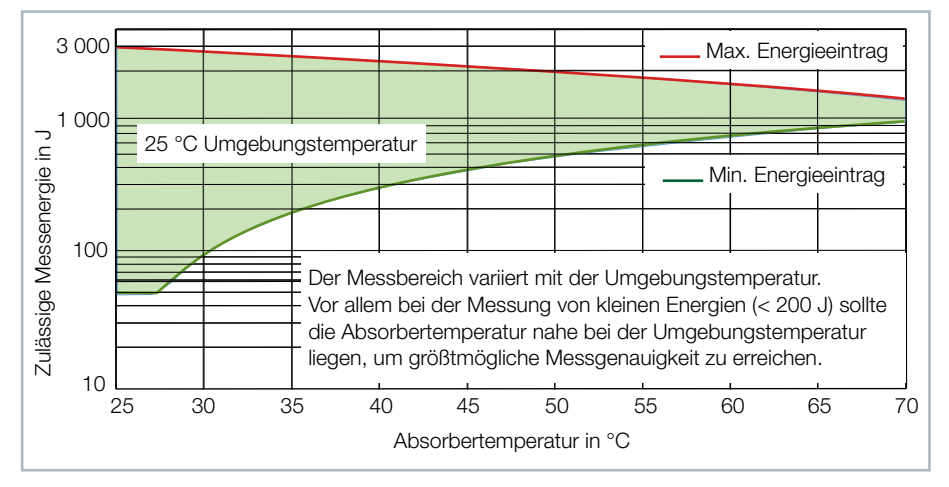

Tab. 13.1: Messbereich in Abhängigkeit von der Absorbertemperatur

Der minimale Energieeintrag gibt die Grenze an oberhalb der eine Messung mit hoher Genauigkeit durchgeführt werden kann. Der maximale Energieeintrag beschreibt die Grenze bei der der Absorber seine zulässige Grenztemperatur erreicht. Im grün dargestellten Bereich kann die Energie, z. B. für mehrfaches Messen (Serienmessungen) aufgeteilt werden.

Ist die Absorbertemperatur höher als 70 °C ist keine weitere Messung möglich. Bitte warten Sie in diesem Fall solange, bis die Temperatur auf unter 50 °C gefallen ist (je nach gewähltem Energieeintrag). Die Grenzwerte entnehmen Sie bitte der Tab. 13.1 auf Seite 35.

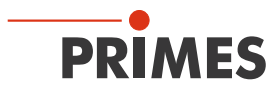

#### 13.3 Messbereitschaft herstellen

Bitte lesen Sie zuerst das Kapitel 13.1, "Sicherheitshinweise", auf Seite 33.

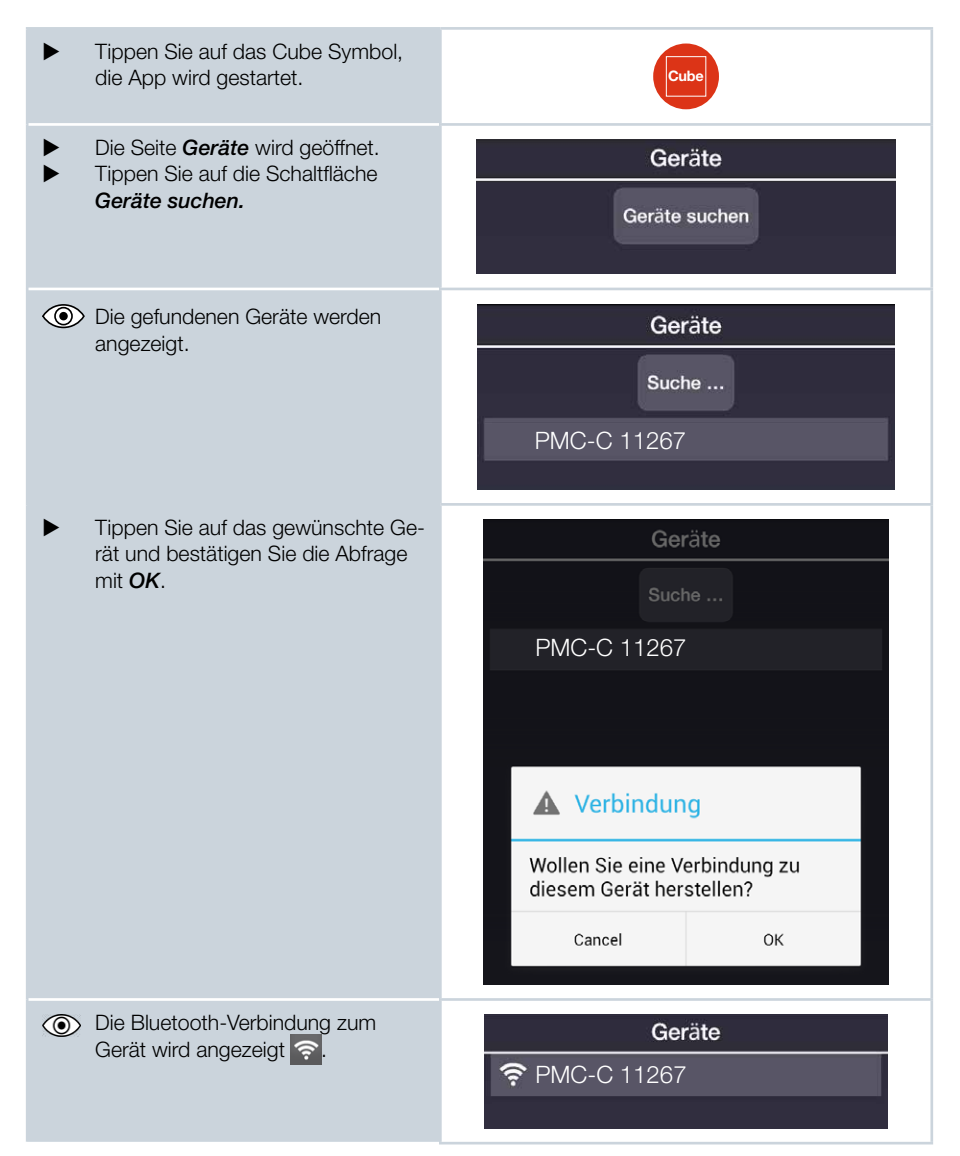

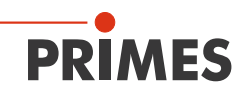

| • | Nehmen Sie die gewünschten<br>Geräteeinstellungen vor und tippen<br>Sie auf <b>Aktualisieren</b> . |                                                                                                    |
|---|----------------------------------------------------------------------------------------------------|----------------------------------------------------------------------------------------------------|
| • | Wechseln Sie zur Seite <b>Messbe-</b><br>trieb.                                                    |                                                                                                    |
| • | Geben Sie unter <b>Nächste Mes-</b><br>sung die gewünschte Leistung und<br>die Pulsdauer ein.      |                                                                                                    |
| • | Stellen Sie die gewünschte Leistung<br>und die Pulsdauer am Laser ein.                             | <ul> <li>Für eine hohe Messgenauigkeit empfehlen wir<br/>einen Energieeintrag von 300 J pro Messung.</li> <li>Siehe Kapitel 13.2.2, "Mindestenergie pro Einzel-<br/>messung", auf Seite 35.</li> <li>Beachten Sie die Angaben zu Serienmessungen<br/>gemäß Kapitel 13.4 auf Seite 38.</li> </ul> |
|   |                                                                                                    | Hinweis: Es erfolgt keine Datenübertragung vom<br>PRIMES Messgerät und der PRIMES Cube App<br>an den Laser!                                                                                                    |

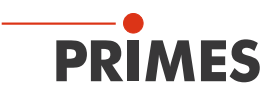

#### 13.4 Serienmessung

Bitte lesen Sie zuerst das Kapitel 13.1, "Sicherheitshinweise", auf Seite 33.

Beginnen Sie eine Messserie immer mit der kleinsten Leistung und erhöhen Sie diese stufenweise. Kleine Energiemengen sollten Sie bei Absorbertemperaturen nahe der Raumtemperatur messen.

Generell gilt:

Die minimal eingestrahlte Energiemenge soll das ca. Zwanzigfache der Differenz Absorbertemperatur minus Raumtemperatur betragen, mindestens jedoch 50 J.

Bei mehreren hintereinander folgenden Messungen müssen Sie jeweils die Restkapazität des Absorbers für einen weiteren Laserpuls beachten. Die Auswahl der für eine Serienmessung zulässigen Energie zeigt die Tab. 13.2 auf Seite 38 in Abhängigkeit von der Absorbertemperatur.

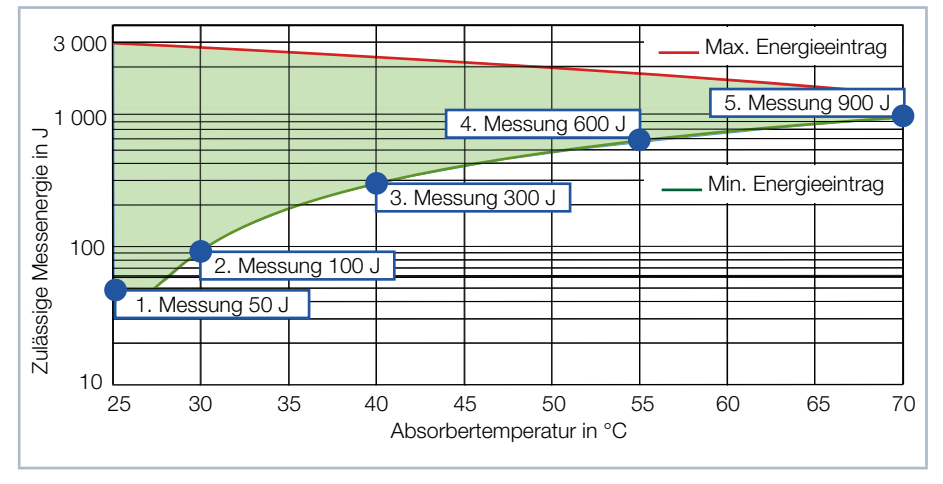

Tab. 13.2: Beispiel einer Serienmessung in Abhängigkeit von der Absorbertemperatur

Ist die Absorbertemperatur höher als 70 °C ist keine weitere Messung möglich. Bitte warten Sie in diesem Fall solange, bis die Temperatur auf unter 50 °C gefallen ist (je nach gewähltem Energieeintrag). Die Grenzwerte entnehmen Sie bitte der Tab. 13.2 auf Seite 38.

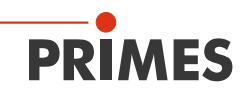

#### 13.5 Messung mit gepulsten Lasern

Eine Messung mit gepulsten Lasern ist eingeschränkt möglich. Bei gepulster Laserstrahlung ist eine korrekte Bestrahlungszeitmessung bis 1 kHz Pulsfrequenz und einem Tastverhältnis von 50 % möglich.

Bei Ein/Aus-Zeiten kleiner 500 µs ist die Bestrahlungszeitmessung nicht mehr korrekt.

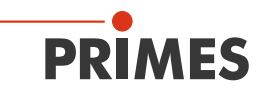

# 14 Messen und Auswerten mit der LaserDiagnosticsSoftware LDS

Mit der optionalen Bedien- und Auswertesoftware LaserDiagnosticsSoftware LDS können Sie das Gerät auch über den PC bedienen und die Messungen auswerten. Die Funktionen entnehmen Sie bitte der Tab. 14.1 auf Seite 40.

| Funktion                           | Mögliche Einstellungen                                                                                                    |
|------------------------------------|----------------------------------------------------------------------------------------------------|
| Automatische Mess-<br>bereitschaft | Standardmäßig wird das Gerät nach jeder Messung automatisch<br>wieder in Messbereitschaft versetzt. Wenn Sie das Häkchen entfer-<br>nen, müssen Sie das Gerät nach jeder Messung durch ein kurzes<br>Drücken der Einschalttaste in erneute Messbereitschaft versetzen. |
| Stromsparfunktionen                | Dauerhafte Hintergrundbeleuchtung ein-/ausschalten.                                                                                                    |
|                                    | Beleuchtung ausschalten nach (in s). Die eingestellte Zeit gilt nur, wenn die dauerhafte Hintergrundbeleuchtung ausgeschaltet ist.                                                                                                    |
|                                    | Interlock ein-/ausschalten. Aus Sicherheitsgründen wird das Aus-<br>schalten des Interlock nicht empfohlen.                                                                                                    |
|                                    | Gerät ausschalten nach einer eingegebenen Zeit.                                                                                                    |

Tab. 14.1: Funktionen und Einstellungen

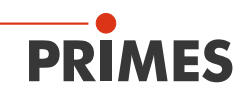

# 15 Wartung und Service

Für die Festlegung der Wartungsintervalle für das Messgerät ist der Betreiber verantwortlich.

PRIMES empfiehlt ein Wartungsintervall von 12 Monaten für Inspektion und Validierung oder Kalibrierung.

Bei sporadischem Gebrauch des Messgeräts kann das Wartungsintervall auch auf bis zu 24 Monate festgelegt werden.

#### 15.1 Schutzglas wechseln

Das Schutzglas im Strahleintritt ist ein Verschleißteil und kann bei Bedarf gewechselt werden. Leichte Verschmutzungen des Schutzglases können in abgekühltem Zustand mit Isopropanol (beachten Sie die Sicherheitshinweise des Herstellers) vorsichtig entfernt werden. Bei starker, nicht entfernbarer Verschmutzung oder Beschädigung ist das Schutzglas durch ein neues zu ersetzen.

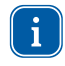

Das Schutzglas ist mit einer Antireflexionsbeschichtung beschichtet und hat geringe Reflexionswerte kleiner 1 %. Um erhöhte Reflexionswerte zu vermeiden, verwenden Sie ausschließlich original PRIMES Schutzgläser.

| Schutzglasdurchmesser | 55 mm                                         |
|-----------------------|-----------------------------------------------|
| Glasdicke             | 1,5 mm                                        |
| Bestellnummer         | 410-070-021 (1 Stück); 410-070-031 (10 Stück) |

#### 15.1.1 Sicherheitshinweise

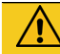

## VORSICHT

Verbrennungen durch heiße Bauteile

Der Absorber unter dem Schutzglas ist nach einer Messung heiß! Ein unbeabsichtigtes Hineinfassen während des Schutzglaswechsels kann zu Verbrennungen führen.

- Wechseln Sie das Schutzglas nicht direkt nach einer Messung.
- Lassen Sie das Gerät eine angemessene Zeit abkühlen. Die Abkühlzeit ist je nach Laserleistung und Bestrahlungszeit unterschiedlich.

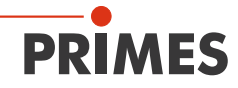

# $\triangle$

# Schnittverletzungen

VORSICHT

Verschmutzungen und Fingerabdrücke am Schutzglas können im Messbetrieb zur Beschädigung oder zum Zerspringen oder Splittern des Schutzglases führen.

- Wechseln Sie das Schutzglas nur in staubfreier Umgebung.
- Berühren Sie nicht das Schutzglas.
- Tragen Sie beim Schutzglaswechsel immer Baumwoll- oder puderfreie Latexhandschuhe.

#### ACHTUNG

Beschädigung der Laseranlage

Verschmutzungen und Fingerabdrücke am Schutzglas können im Messbetrieb zur Beschädigung oder zum Zerspringen oder Splittern des Schutzglases führen. Teile des Schutzglases können in die Laseranlage gelangen und diese beschädigen.

- Wechseln Sie das Schutzglas nur in staubfreier Umgebung.
- Berühren Sie nicht das Schutzglas.
- Tragen Sie beim Schutzglaswechsel immer Baumwoll- oder puderfreie Latexhandschuhe.

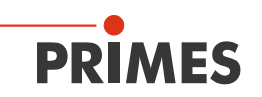

- 1. Beachten Sie die Sicherheitshinweise im Kapitel 15.1.1 auf Seite 41.
- 2. Schrauben Sie 4 Torxschrauben M3 x 8 mm am Schutzglashalter heraus.
- 3. Legen Sie das Gerät gemäß der Abb. 15.1 auf Seite 43 ab und nehmen Sie den Schutzglashalter vorsichtig nach oben ab.
- Achten Sie darauf, dass die eingelegte Teflonschnur und der Spiegel nicht aus dem Gerät herausfallen.
- 4. Nehmen Sie das alte Schutzglas aus dem Gerät und entsorgen Sie es.
- 5. Ziehen Sie baumwoll- oder puderfreie Latexhandschuhe an und setzen Sie das neue Schutzglas in das Gerät ein.
- Achten Sie darauf, dass die eingelegte Teflonschnur und der Spiegel nicht verrutschten.
- 6. Setzen Sie den Schutzglashalter gemäß der Abb. 15.1 auf Seite 43 mit den 2 Aussparungen nach vorne auf.
- 7. Schrauben Sie den Schutzglashalter mit 4 Torxschrauben M3 x 8 mm fest.
- 8. Prüfen Sie den sicheren Sitz des Schutzglashalters:
- Der Schutzglashalter muss plan am Gerät anliegen.

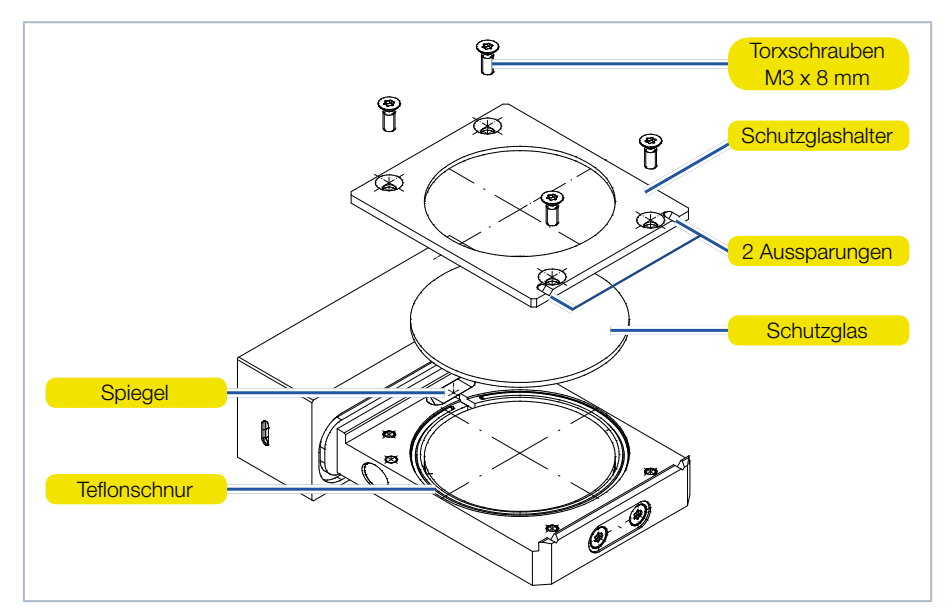

Abb. 15.1: Schutzglas wechseln

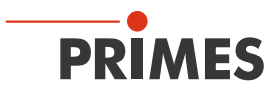

## 16 Maßnahmen zur Produktentsorgung

PRIMES ist im Rahmen des Elektro- und Elektronikgerätegesetzes (ElektroG) verpflichtet, nach dem August 2005 gefertigte PRIMES-Messgeräte kostenlos zu entsorgen. PRIMES ist bei der Stiftung Elektro-Altgeräte-Register ("EAR") als Hersteller unter der Nummer WEEE-Reg.-Nr. DE65549202 registriert.

Sie können zu entsorgende PRIMES-Messgeräte zur kostenfreien Entsorgung (dieser Service beinhaltet nicht die Versandkosten) an unsere Adresse senden:

PRIMES GmbH Max-Planck-Str. 2 64319 Pfungstadt Deutschland

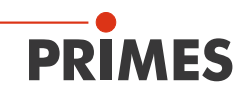

# 17 Technische Daten

| Kenndaten der Messung                                                                                     |             | Standard Absorber <sup>1)</sup>                 | Advanced Absorber <sup>1)</sup> |  |  |
|----------------------------------------------------------------------------------------------------|-------------|-------------------------------------------------|---------------------------------|--|--|
| Max. Strahldurchmesser am Ab                                                                              | osorber     | 30 mm                                           |                                 |  |  |
| Wellenlängenbereich                                                                                       |             | 900 – 1 090 nm                                  |                                 |  |  |
| Leistungsbereich                                                                                          |             | 400 – 6 000 W <sup>2)</sup>                     | 400 – 12 000 W <sup>2)</sup>    |  |  |
| Bestrahlungszeit                                                                                          |             | 0,1 – 1 s 1) (abhängig von Laserleistung)       |                                 |  |  |
| Gesamtdauer bis zur Messwert                                                                              | ausgabe     | < 15 s                                          |                                 |  |  |
| Nominale Messfrequenz                                                                                     |             | 300 J: 1 Zyklus/min<br>3 000 J: 1 Zyklus/15 min |                                 |  |  |
| Messgenauigkeit bei einem Ein<br>bis 5 °                                                                  | fallswinkel | ± 3 %                                           |                                 |  |  |
| Reproduzierbarkeit                                                                                        |             | ±1%                                             |                                 |  |  |
| Grenzwerte                                                                                                |             | Standard Absorber 1)                            | Advanced Absorber <sup>1)</sup> |  |  |
| Max. Absorbertemperatur                                                                                   |             | 120                                             | )°C                             |  |  |
| Energie pro Messung                                                                                       |             | 50 – 3 000 J                                    |                                 |  |  |
| Empfohlene Energie pro Messu                                                                              | ng          | 300 – 500 J                                     |                                 |  |  |
| Max. Leistungsdichte am Ab-<br>sorber (ca. 2 mm unter dem<br>Schutzglas) bei Strahldurch-<br>messer       | > 10 mm     | 1,5 kW/cm <sup>2</sup>                          | 4 kW/cm <sup>2</sup>            |  |  |
|                                                                                                    | 10 – 3 mm   | 2,5 kW/cm <sup>2</sup>                          | 5 kW/cm <sup>2</sup>            |  |  |
|                                                                                                    | 3 – 1,5 mm  | 5 kW/cm <sup>2</sup>                            | 10 kW/cm <sup>2</sup>           |  |  |
|                                                                                                    | < 1,5 mm    | 6 kW/cm <sup>2</sup>                            | 12 kW/cm <sup>2</sup>           |  |  |
| Max. Laseranstiegszeit                                                                                    | 0           | 100 µs                                          |                                 |  |  |
| Strahleinfall senkrecht zur Eintri                                                                        | ttsapertur  | ± 5 °                                           |                                 |  |  |
| Max. Toleranz zum mittigen Stra                                                                           | ahleinfall  | ± 2,0 mm                                        |                                 |  |  |
| <sup>1)</sup> Die Ausstattung Ihres Gerätes mit einem Standard oder Advanced Absorber entnehmen Sie bitte |             |                                                 |                                 |  |  |

den Angaben auf dem Typenschild.

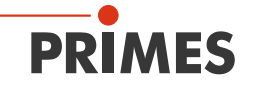

| PRIMES                                                                                                    | PRIMES                                                                                              |  |  |  |
|----------------------------------------------------------------------------------------------------|----------------------------------------------------------------------------------------------------|--|--|--|
| TypePowerMeasuringCassette<br>PMC-CS/N11894Built2018                                                                             | TypePowerMeasuringCassette<br>PMC-CAS/N11894Built2018C €                                            |  |  |  |
| www.primes.de                                                                                                    | www.primes.de                                                                                       |  |  |  |
| Ohne Kennzeichnung ist im Gerät ein<br>Standard Absorber eingebaut.                                                              | Bei der Kennzeichnung A ist im Gerät ein<br>Advanced Absorber eingebaut.                            |  |  |  |
| <sup>2)</sup> Die angegebenen Maximalwerte sind immer im Zusammenhang mit der maximalen Energie zu verstehen (E = $P \cdot t$ ). |                                                                                                    |  |  |  |
| Versorgungsdaten                                                                                                    |                                                                                                    |  |  |  |
| Elektrische Versorgung                                                                                                    | Integrierte Lithium-Ionen-Batterie, die über<br>einen Micro-USB-Anschluss aufgeladen<br>werden kann |  |  |  |
| Temperaturbereich zum Aufladen der Lithium-<br>Ionen-Batterie                                                                    | 0 – 45 °C                                                                                           |  |  |  |
| Kommunikation                                                                                                    |                                                                                                    |  |  |  |
| Schnittstellen                                                                                                    | USB/Bluetooth                                                                                       |  |  |  |
| Maße und Gewichte                                                                                                    |                                                                                                    |  |  |  |
| Abmessungen (L×B×H)                                                                                                    | 100 x 76 x 31 mm                                                                                    |  |  |  |
| Gewicht (ca.)                                                                                                    | 350 g                                                                                               |  |  |  |
| Umgebungsbedingungen                                                                                                    |                                                                                                    |  |  |  |
| Gebrauchstemperaturbereich                                                                                                    | 15 – 40 °C                                                                                          |  |  |  |
| Lagerungstemperaturbereich                                                                                                    | 5 – 50 °C                                                                                           |  |  |  |
| Referenztemperatur                                                                                                    | 22 °C                                                                                               |  |  |  |
| Zulässige relative Luftfeuchtigkeit<br>(nicht kondensierend)                                                                     | 10 – 80 %                                                                                           |  |  |  |

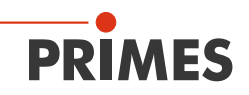

# 18 Abmessungen

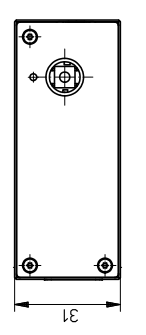

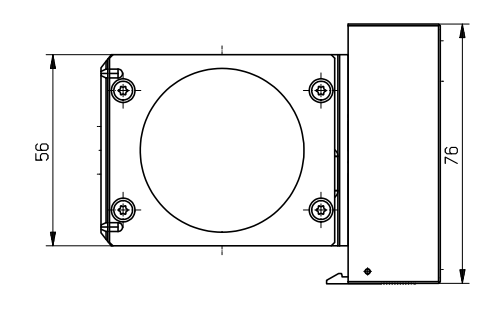

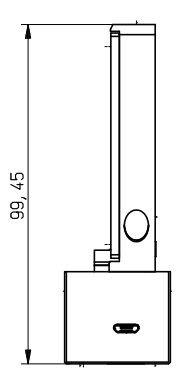

Alle Angaben in mm (Allgemeintoleranz ISO 2768-v)

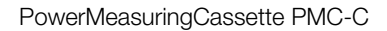

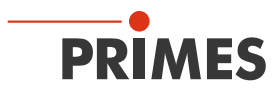

# 19 Konformitätserklärung

# Original-EG-Konformitätserklärung

Der Hersteller: PRIMES GmbH, Max-Planck-Straße 2, 64319 Pfungstadt

erklärt hiermit, dass das Gerät mit der Bezeichnung:

#### PowerMeasuringCassette (PMC)

#### Typen: PMC-C; PMC-BEO; PMC-YW; PMC-ALO

die Bestimmungen der folgenden einschlägigen EG-Richtlinien erfüllt:

 EMV-Richtlinie 2014/30/EU
 Niederspannungsrichtlinie 2014/35/EU
 RoHS-Richtlinie 2011/65/EU zur Beschränkung der Verwendung bestimmter gefährlicher Stoffe in Elektro- und Elektronikgeräten
 Funkanlagen Richtlinie 2014/53/EU

> Bevollmächtigter für die Dokumentation: PRIMES GmbH, Max-Planck-Str. 2, 64319 Pfungstadt

Der Hersteller verpflichtet sich, die technischen Unterlagen der zuständigen nationalen Behörde auf begründetes Verlangen innerhalb einer angemessenen Zeit elektronisch zu übermitteln.

Pfungstadt, 26.April 2017

1 laca

Dr. Reinhard Kramer, Geschäftsführer

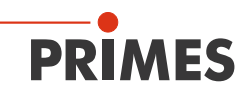

## 20 Anhang

# 20.1 Max. Laserleistung in Abhängigkeit von der Bestrahlungszeit für Geräte mit Standard Absorber

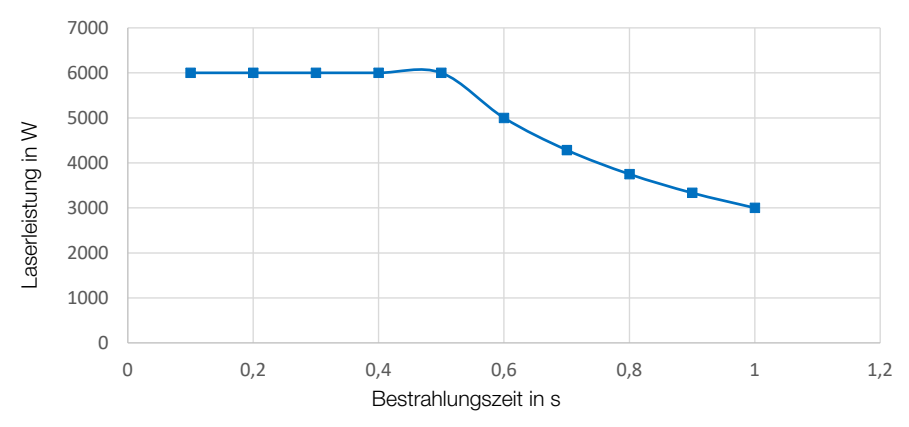

## 20.2 Max. Laserleistung in Abhängigkeit vom Strahldurchmesser für Geräte mit Standard Absorber

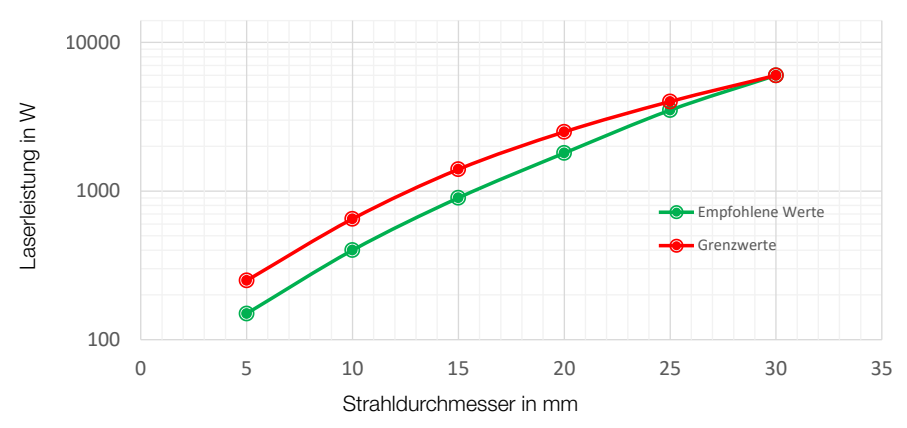

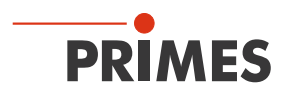

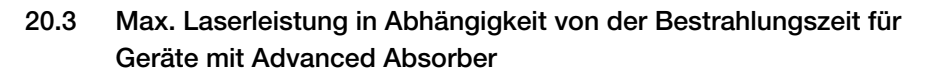

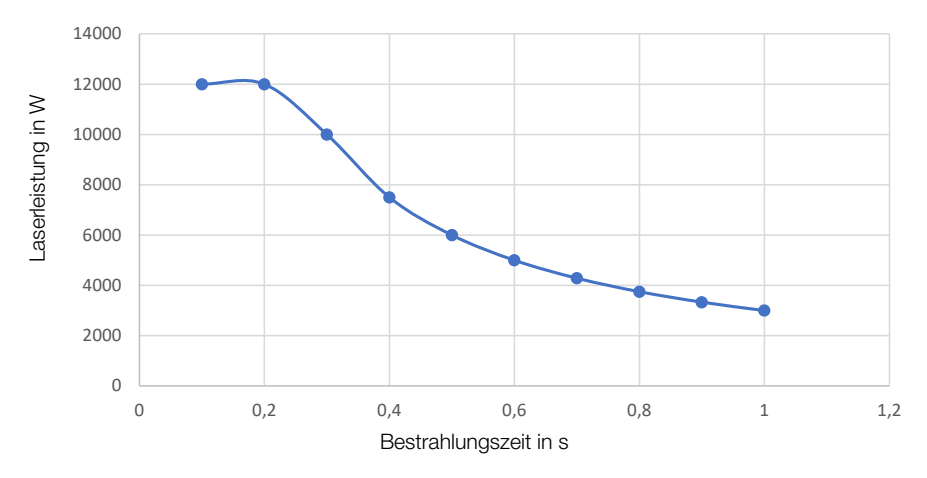

20.4 Max. Laserleistung in Abhängigkeit vom Strahldurchmesser für Geräte mit Advanced Absorber

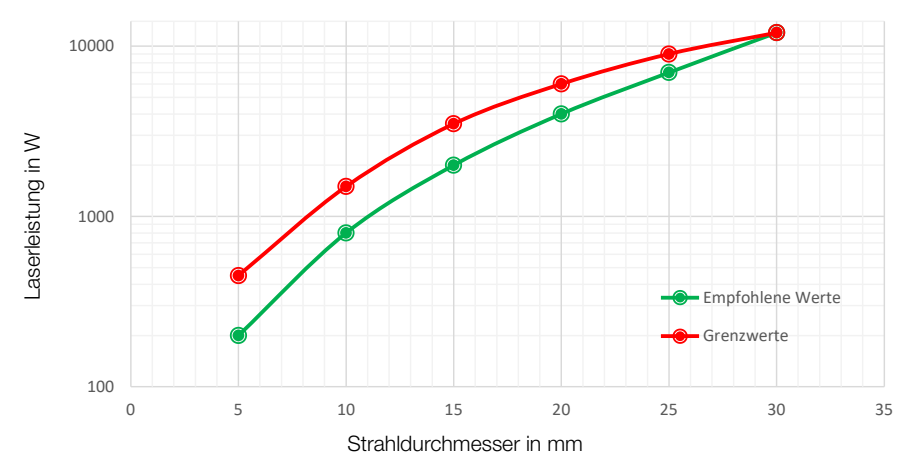

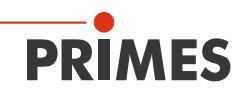

PRIMES GmbH Max-Planck-Str. 2 64319 Pfungstadt Deutschland

Telefon: +49 6157 9878-0 info@primes.de www.primes.de